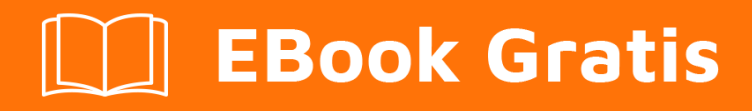

# APRENDIZAJE opencart2.x

Free unaffiliated eBook created from **Stack Overflow contributors.** 

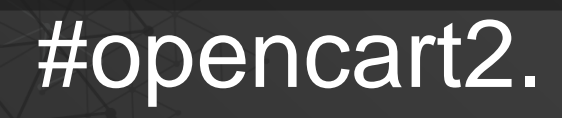

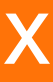

### Tabla de contenido

| Acerca de                                             | .1 |  |
|-------------------------------------------------------|----|--|
| Capítulo 1: Empezando con opencart2.x                 |    |  |
| Observaciones                                         | .2 |  |
| Examples                                              | .2 |  |
| Instalación o configuración                           | .2 |  |
| Capítulo 2: Cómo usar el módulo de filtro de OpenCart | 3  |  |
| Examples                                              | .3 |  |
| 1. Crea un grupo de filtros                           | .3 |  |
| 2. Añadir los filtros a las categorías                | .3 |  |
| 3. Añadir los filtros al producto                     | .3 |  |
| 4. Instalar y editar módulo                           | .3 |  |
| 5. Establecer la posición del módulo en el diseño     | .3 |  |
| Creditos                                              | 4  |  |

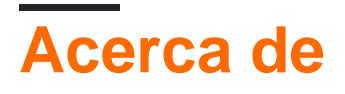

You can share this PDF with anyone you feel could benefit from it, downloaded the latest version from: opencart2-x

It is an unofficial and free opencart2.x ebook created for educational purposes. All the content is extracted from Stack Overflow Documentation, which is written by many hardworking individuals at Stack Overflow. It is neither affiliated with Stack Overflow nor official opencart2.x.

The content is released under Creative Commons BY-SA, and the list of contributors to each chapter are provided in the credits section at the end of this book. Images may be copyright of their respective owners unless otherwise specified. All trademarks and registered trademarks are the property of their respective company owners.

Use the content presented in this book at your own risk; it is not guaranteed to be correct nor accurate, please send your feedback and corrections to info@zzzprojects.com

## Capítulo 1: Empezando con opencart2.x

#### Observaciones

Esta sección proporciona una descripción general de qué es opencart2.x y por qué un desarrollador puede querer usarlo.

También debe mencionar cualquier tema grande dentro de opencart2.x, y vincular a los temas relacionados. Dado que la Documentación para opencart2.x es nueva, es posible que deba crear versiones iniciales de esos temas relacionados.

#### Examples

Instalación o configuración

Hay configuraciones siguientes para instalar opencart en su servidor web

1. Descargue la última versión de opencart para el sitio web oficial o github y extraiga los archivos. En los archivos extraídos puede ver la carpeta de upload, el archivo license.txt y el archivo readme.txt

La carpeta de upload contiene todos los archivos para alojar el sitio web de carro abierto necesarios para cargar en el servidor. license.txt contiene el acuerdo de licencia y el archivo readme.txt contiene las instrucciones actuales de instalación y actualización.

- 2. La siguiente configuración para cargar archivos en el servidor web. Puedes usar el **filezilla** para subir los archivos.
- 3. Crea una base de datos para tu tienda usando cpanel. El panel C proporciona una interfaz llamada phpmyadmin para crear la base de datos.
- 4. config-dist.php cambiar el nombre de los dos archivos llamados config-dist.php a config.php
  y admin/config-dist.php a admin/config.php.
- 5. El paso final es ejecutar el instalador automático. Abra su navegador y ejecute el url de su tienda, puede ver la primera página de instalación.

Lea Empezando con opencart2.x en línea: https://riptutorial.com/es/opencart2-x/topic/5490/empezando-con-opencart2-x

## Capítulo 2: Cómo usar el módulo de filtro de OpenCart

#### Examples

1. Crea un grupo de filtros.

Vaya a **Catálogo> Filtros** y seleccione Insertar para crear un grupo de filtros. Asigne un nombre de grupo de filtro (por ejemplo, Color) y agregue valores de nombre de filtro (por ejemplo, Azul, Rojo, Amarillo).

2. Añadir los filtros a las categorías.

Vaya a **Catálogo> Categorías** y edite una categoría. En la pestaña Datos, agregue los filtros que desea poder aplicar a esa categoría (por ejemplo, Color> Azul, Color> Rojo).

3. Añadir los filtros al producto.

Vaya a **Catálogo> Productos** y edite un producto. Debajo de la pestaña Enlaces, agregue los filtros que se aplican al producto (por ejemplo, Color> Azul). Aplicar a tantos productos como sea aplicable.

#### 4. Instalar y editar módulo

Vaya a **Extensiones> Módulos> Filtro.** Si no está instalado, seleccione Instalar. Haga clic en Editar y luego en Habilitado desde la opción y luego en Guardar módulo.

5. Establecer la posición del módulo en el diseño

Vaya a **Diseño> Diseño>** Editar página de **categoría** y establezca la posición y el orden de clasificación que desee. y luego guardar.

Lea Cómo usar el módulo de filtro de OpenCart en línea: https://riptutorial.com/es/opencart2x/topic/6568/como-usar-el-modulo-de-filtro-de-opencart

## Creditos

| S.<br>No | Capítulos                                       | Contributors                          |
|----------|-------------------------------------------------|---------------------------------------|
| 1        | Empezando con<br>opencart2.x                    | Community, Mark Vasyl, zed Blackbeard |
| 2        | Cómo usar el<br>módulo de filtro de<br>OpenCart | HarnishDesign                         |